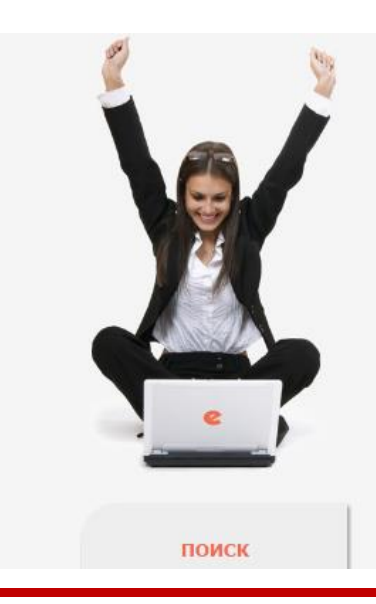

# HAYYHAR ЭЛЕКТРОННАЯ CLIBRARY, R

ЧИТАТЕЛЯМ ОРГАНИЗАЦИЯМ ИЗДАТЕЛЬСТВАМ

# OCHOBHЫЕ ПРОЕКТЫ НА ПЛАТФОРМЕ elibrary.ru

Научная электронная библиотека eLIBRARY.RU - это крупнейший российский информационно-аналитический портал в области науки, технологии, медицины и образования, содержащий рефераты и полные тексты более 22 млн научных статей и публикаций, в том числе электронные версии более 4800 российских научно-технических журналов, из которых стяритом доступе. Подробнее...

Зарегистрироваться на сайте eLibrary с любого компьютера в университете

> ВХОД IP-адрес компьютера: 79.132.103.2 Название организации: Ульяновский государственный технический университет Имя пользователя: Пароль: Вход

> > Запомнить меня

Прави а доступа

Регистрация
Забыли пароль?

лиографическая база данных научного сумулирующая более 9 миллионов

умулирующая более 9 миллионов іских ученых, а также информацию о публикаций из более 6000 российских

ДЕКС НАУЧНОГО ЦИТИРОВАНИЯ

# SCIENCE ID DEX ДЛЯ ОРГАНИЗАЦИЙ

Информа ионно-аналитическая система Science Index для анализи публикационной активности и цитируемости научных организаций

# SCIENCE INDEX ДЛЯ АВТОРОВ

Инструменты и сервисы, предлагаемые для зарегистрированных авторов научных публикаций

# RUSSIAN SCIENCE CITATION INDEX

Совместный проект компаний Thomson Reuters и Научная электронная библиотека eLIBRARY.RU - коллекция лучших российских журналов на платформе Web of Science

# 🜔 подписка на научные журналы

Доступ по подписке к полнотекстовой коллекции из более 1100 ведущих российских журналов на платформе eLIBRARY.RU

## ЖУРНАЛЫ ОТКРЫТОГО ДОСТУПА

Свободный доступ к полным текстам статей из более 3800 российских журналов на платформе eLIBRARY.RU

Регистрация пользователя является необходимым условием для получения доступа к полным текстам публикаций, размещенных на платформе eLIBRARY.RU. Кроме того, зарегистрированные пользователи получают возможность создавать персональные подборки журналов, статей, сохранять

историю поисковых запросов, настраивать панель навигатора и т.л.

| Фамилия:*                                  | Имя:*         |                 | Отчество:    | *       |
|--------------------------------------------|---------------|-----------------|--------------|---------|
|                                            |               |                 |              |         |
| Пол:*                                      | Дата рождения | a:*             |              |         |
|                                            | 1             | <b>у</b> января | •            |         |
| Организация:* 😢                            |               |                 |              |         |
|                                            |               |                 |              | Выбрать |
| Подразделение организации:* 🔞              |               |                 |              |         |
|                                            |               |                 |              | Выбрать |
| Должность:* 🔞                              |               |                 |              |         |
|                                            |               |                 |              |         |
| Город:* 🕜                                  |               | Страна:*        |              |         |
| Ульяновск                                  |               | Российская Фед  | церация      | -       |
| Имя пользователя:* 🕡<br>Вашадрес ****@**** | ***           | Пароль:* 😢      |              |         |
| E-mail:* 0                                 |               | Дополнительнь   | ий E-mail: 😢 |         |

ВНИМАНИЕ!!! В eLibrary имя пользователя не совпадает с e-mail адресом, в отличии от других ЭБС. Рекомендуем вам при регистрации в качестве имени пользователя указать ваш электронный адрес целиком, например: name@post.com. Тогда вы его не забудете.

Сохранить

Из них с полными текстами:

РЕГИСТРАЦИОННАЯ АНКЕТА

#### Имя пользователя:

G.Dundukova IP-адрес компьютера: 79.132.103.2 Название организации: Ульяновский государственный технический университет Начало работы: 08.12.2016 13:30 Время работы: 00:01 Личный кабинет

📕 Закрыть сессию

#### контакты

#### eLIBRARY.RU

#### ЖУРНАЛЫ ОТКРЫТОГО ДОСТУПА

Свободный доступ к полным текстам статей из более 3800 российских журналов на платформе eLIBRARY.RU

### 🕨 книжная коллекция

Научная электронная библиотека размещает на своей платформе и в РИНЦ непериодические издания: монографии, справочники и словари, учебники и учебные пособия, сборники статей, труды конференций, диссертации и авторефераты диссертаций

#### 🔰 КОНФЕРЕНЦИИ И СЕМИНАРЫ

Научная электронная библиотека eLIBRARY.RU проводит ежегодно Международные конференции "SCIENCE ONLINE: электронные информационные ресурсы для науки и образования" и "SCIENCE INDEX: аналитические инструменты и сервисы для оценки научной деятельности"

#### ТРЕНИНГ-ЦЕНТР

Специалисты НЭБ проводят на базе собственного тренингцентра или в формате выездных семинаров обучающие курсы по использованию современных библиометрических инструментов для анализа и оценки научной деятельности

# Внимание!

В этом списке все журналы, доступные по подписке, в том числе те, которые уже не выписываются, но доступны архивы за те года, когда подписка была.

Списки журналов по доступных по подписке за текущий год приведены на сайте библиотеке в разделе «Услуги», пункт «Предоставление для учащихся и сотрудников УлГТУ доступа к правоприобретенным ресурсам».

| Общее число выпусков<br>журналов:         | 1468007   |
|-------------------------------------------|-----------|
| Общее число книг и статей в<br>сборниках: | 2868581   |
| Из них с полными текстами:                | 546821    |
| Общее число публикаций:                   | 24006514  |
| Общее число пристатейных<br>ссылок:       | 240582526 |
| Дата последнего обновления:               | 08.12.16  |
| Число зарегистрированных<br>читателей:    | 1668212   |

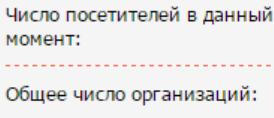

Из них зарегистрированных:

Общее число авторов:

Из них имеющих публикации последние 5 лет:

Из них зарегистрированных в Science Index:

📕 Подробная статистика

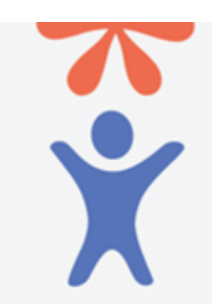

Регистрация авторов научных публикаций в системе SCIENCE INDEX

После активации для Вас будет доступен список журналов на которые подписан университет.

417211 Для авторов и издательств Для Вас открыт доступ РОССИЙСКИЕ НАУЧНЫЕ ЖУРНАЛЫ Ваша организация подписана на полнотекстовую коллекцию из 79 российских журналов Список журналов

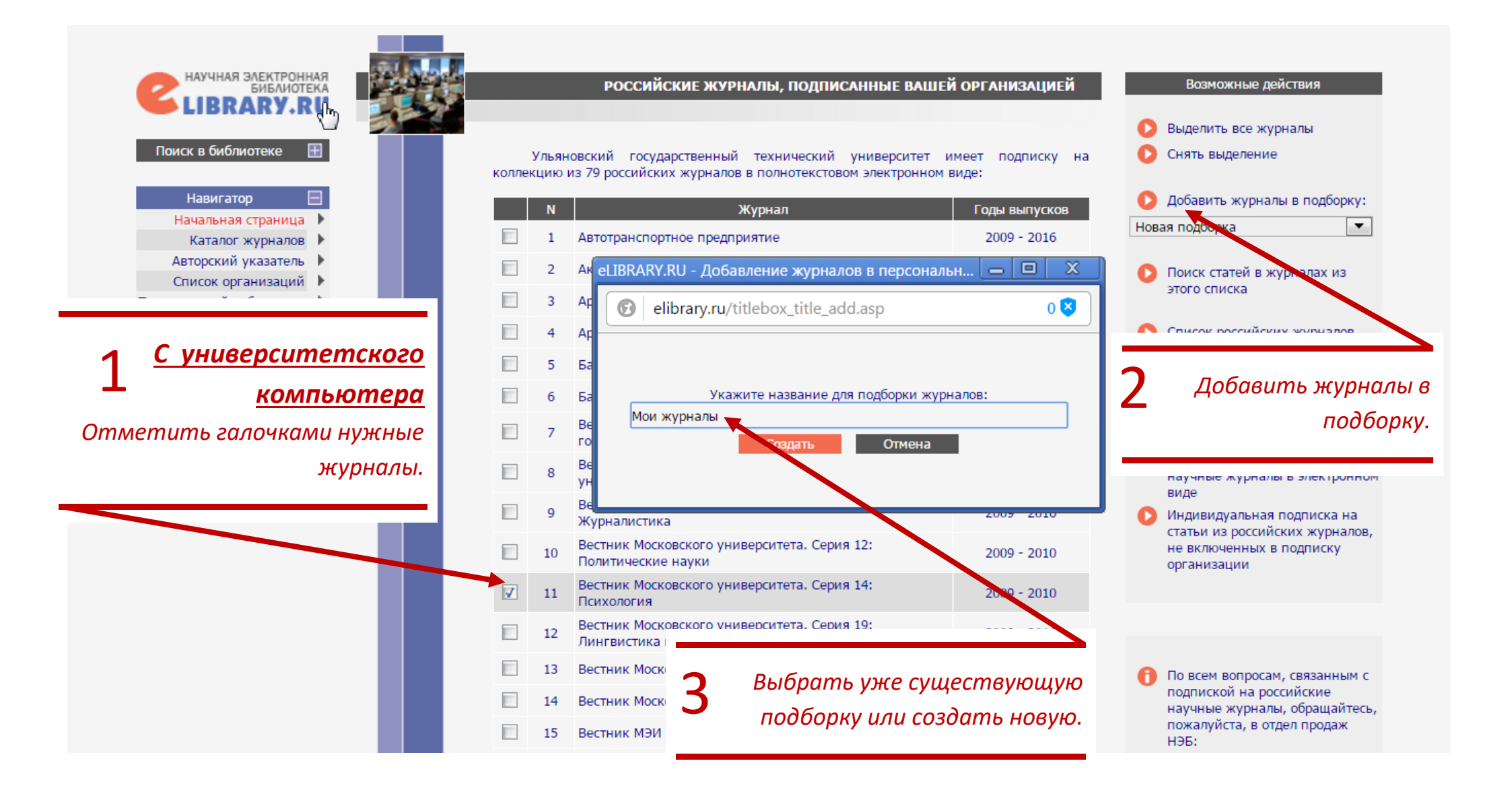

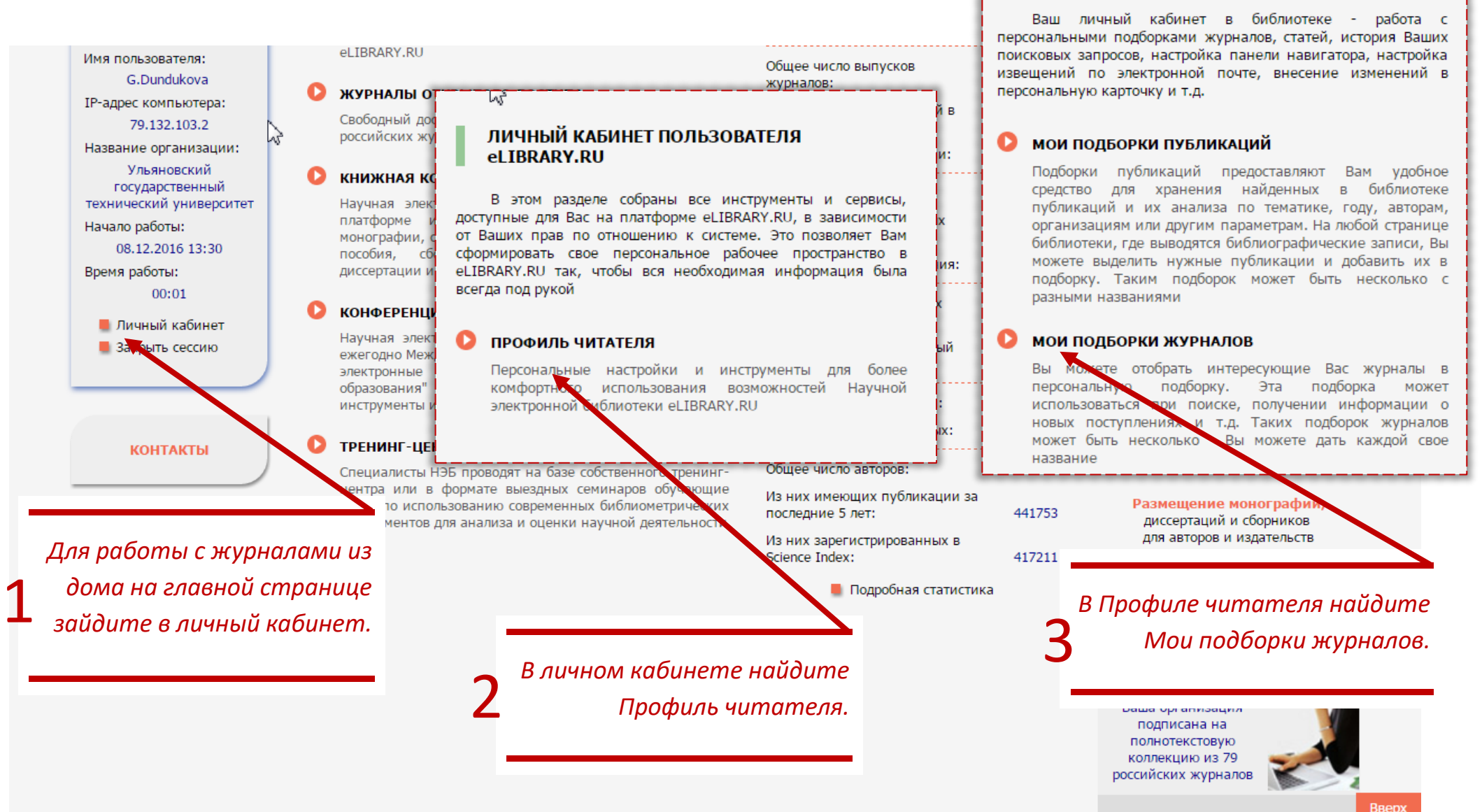

Список журналов

ПО ПРОФИЛЬ ЧИТАТЕЛЯ

Вверх